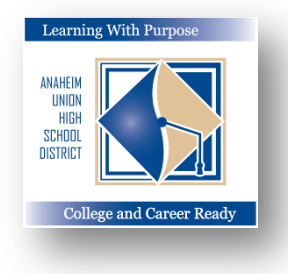

### DISTRITO UNIDO DE ESCUELAS SECUNDARIAS DE ANAHEIM

Aprendiendo con un Propósito: Preparados para la Universidad y Carreras Profesionales

# **Portal Familiar**

## Como crear una cuenta del portal familiar

## Departamento de Educación e Informática

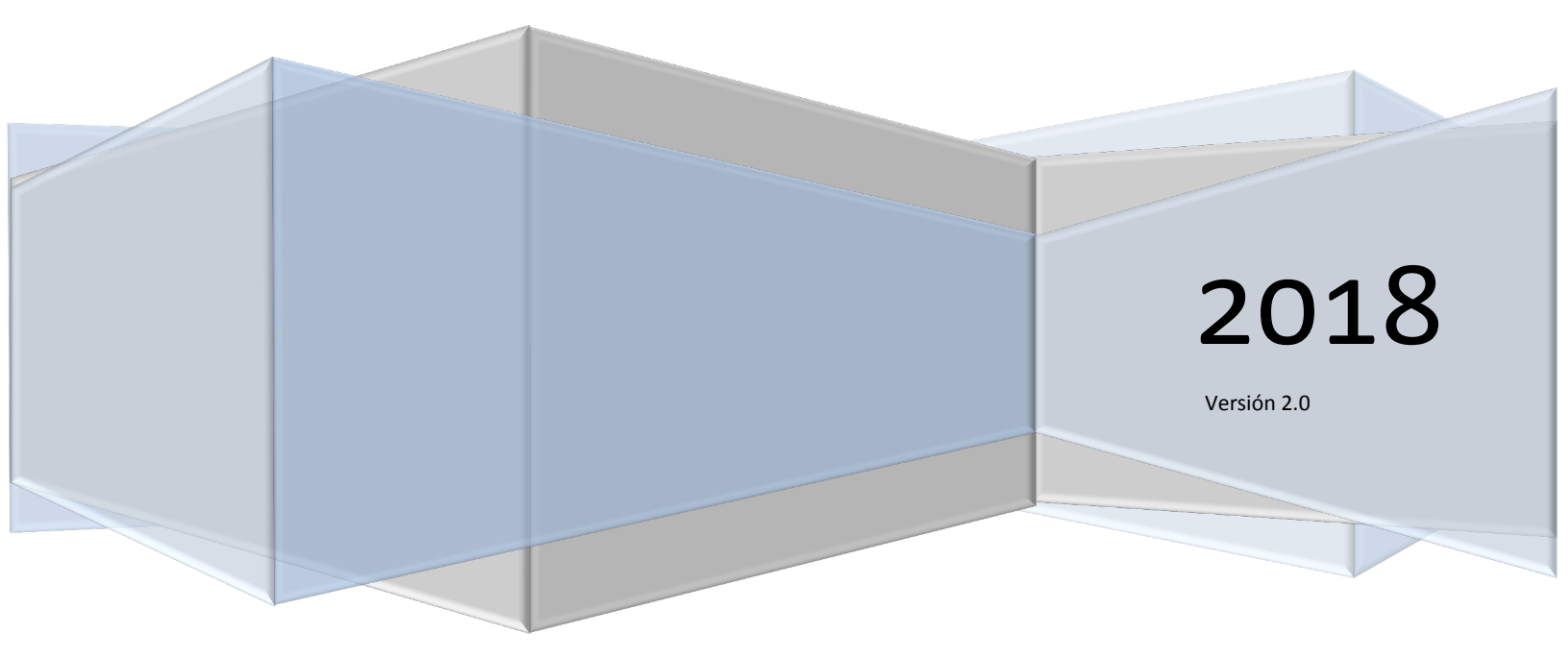

Como crear una cuenta – Portal Familiar Aeries

## Contenido

| Como crear una cuenta del Portal Familiar | · · · · · · · · · · · · · · · · · · · | 2 |
|-------------------------------------------|---------------------------------------|---|
|-------------------------------------------|---------------------------------------|---|

#### Crear una cuenta del Portal Familiar

Si aún no ha creado una cuenta del Portal Familiar es muy sencillo crea uno, sin embargo también necesitará una cuenta vigente de correo electrónico para crear su cuenta. *Primero necesita el número de estudiante de su hijo, número telefónico y el código de VPC de su plantel escolar.* 

Para crear una cuenta nueva del portal familiar ingrese a <u>https://aeriesconnect.auhsd.us/auconnect</u>. Se mostrará la siguiente pantalla de ingreso. Pulse en **Crear Cuenta Nueva.** 

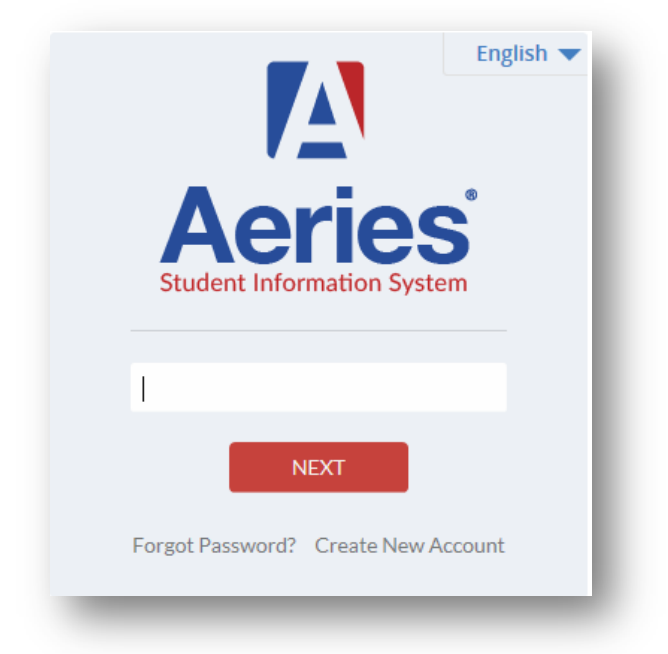

Paso No. 1 – Elija la opción "Parent" para su tipo de cuenta. Pulse en "Next".

| Step 1<br>Account Type - Student or Parent/Guardian |                     |                |  |
|-----------------------------------------------------|---------------------|----------------|--|
|                                                     | Parent     Previous | O Student Next |  |

Paso No. 2 – Ingrese un domicilio de correo electrónico y su contraseña. Pulse en "Next".

| Step 2<br>Account Information                                                                                                    |  |  |
|----------------------------------------------------------------------------------------------------|--|--|
| Please Enter The Following Information About Yourself                                                                                                    |  |  |
| Email Address: flaeitf@gmail.com                                                                                                    |  |  |
| Verify Email Address: flaeitf@gmail.com                                                                                                    |  |  |
| Password: ••••••                                                                                                    |  |  |
| ReType Password: ••••••                                                                                                    |  |  |
| A verification email will be sent to your email address from:<br>AuConnect@auhsd.us<br>Before continuing, Please add this email address to your "contacts" or<br>"safe senders" list to ensure you receive this email. |  |  |
| Previous Next                                                                                                    |  |  |

Paso No. 3 – Revise su correo electrónico y verifique que recibió un mensaje de **verificación de cuenta de AERIES.** En su correo electrónico pulse en **"Confirm this Email Address".** 

| \erie | es Account Verification (flaeitf@gmail.com)                                                                                                    | 📄 Inbox x 🖶 🖻                                                                  |  |
|-------|----------------------------------------------------------------------------------------------------|--------------------------------------------------------------------------------|--|
| +     | AuConnect@auhsd.us<br>a to me                                                                                                    | Feb 17 (2 days ago) 🔆 🔦 Reply 💌                                                |  |
|       | Thank you for registering for an <i>Aeries</i> account. In order to ensure the account was requested by you, please click on the<br>appropriate link below or copy and paste the URL into the Address bar of your browser. |                                                                                |  |
|       | If you can, please click on the following links to confirm or re-                                                                                                    | ject this account:                                                             |  |
|       | Confirm This Email Address                                                                                                    |                                                                                |  |
|       | Reject This Email Address                                                                                                    |                                                                                |  |
|       | If you are unable to click the links above, you need to co<br>bar.<br>https://aeriesconnect.auhsd.us/auconnect/ConfirmEmail.asp                                                                                            | py and paste the following URL into your web browser's Address $\underline{x}$ |  |
|       | You will then be prompted for the following information which<br>Email Address: <u>flaeit/@gmail.com</u><br>Email Code: 3F7PY5RHT472DJYF856V                                                                               | h you can copy and paste into the page:                                        |  |
| •     | Click here to Reply or Forward                                                                                                    |                                                                                |  |
|       |                                                                                                    |                                                                                |  |

Se mostrará un mensaje. Return to Login Page and Login to Aeries Parent Portal.

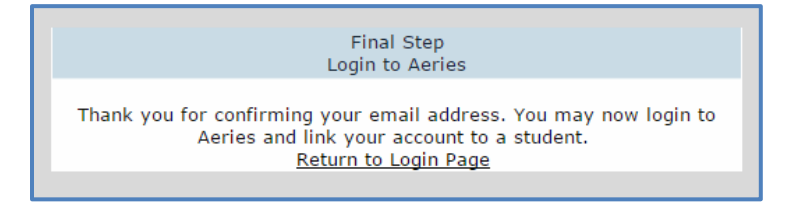

Paso No. 4 – Ingrese el número de estudiante de su hijo, número telefónico de su hogar y su código de verificación. Esta información se puede obtener con la secretaria de admiciones de su plantel escolar. Pulse en "Next".

| Step 1<br>Student Verification                            |                                 |  |  |
|-----------------------------------------------------------|---------------------------------|--|--|
| Please Enter The Following Information About Your Student |                                 |  |  |
| Student F                                                 | ermanent ID Number: 1014079     |  |  |
| Student Home Telephone Number: (888) 324-5363             |                                 |  |  |
|                                                           | Verification Code: 4w348ttmw8 × |  |  |
|                                                           | Previous Next                   |  |  |
|                                                           |                                 |  |  |

Ahora podrá tener acceso a la información del alumno que se tiene disponible.

| Home                | Student Info | Attendance | Gr |
|---------------------|--------------|------------|----|
| 5                   | Profile      |            |    |
| 6                   | Demographics | ;          |    |
|                     | Contacts 💟   |            |    |
| 1 Data Confirmation |              |            |    |